## Fiche savoirs : créer un SNS Stormshield virtuel sur les hyperviseurs Promox

## Clonage de la VM modèle

- Accédez à l'hyperviseur Proxmox;
- cliquez-droit sur le template Modele-SNS (ID 100) pour créer un clône complet dans votre pool de ressources :
- vérifiez le nombre d'interfaces réseaux nécessaires et définissez les bons ID de VLAN pour chaque interface :

N'oubliez pas d'associer une des interfaces du SNS au réseau Wifi du BTS SIO.

## Première configuration du SNS virtuel

- Démarrer votre SNS Stormshield virtuel,
- Choisissez la configuration du clavier en français avec le chiffre 4 :
- Définissez le mot de passe du compte admin

\* Ne modifiez pas la configuration des 2 interfaces out et in : laisser en DHCP

## Retour

• Mise en oeuvre de l'UTM Stormshield

From:

/ - Les cours du BTS SIO

Permanent link: /doku.php/fichecreersns?rev=1696276137

Last update: 2023/10/02 21:48

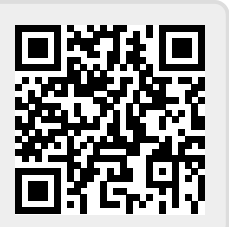